# VBexpress 10 verzió újdonságai

A VBexpress program vasbeton szerkezetek vasalási terveinek elkészítésére alkalmas AutoCAD alapú alkalmazás. A program 10-es verziója nem más, mint a korábbi változat kiegészítve a legújabb fejlesztésekkel, módosításokkal. Ez az ismertető nem tér ki a VBexpress teljes képességeire, csak felsorolja az új funkciókat, nem teljes részletességgel. A legfrissebb 10-es verzióban az előzőhöz képest számos új funkció, szolgáltatás került beépítésre.

#### AutoCAD 2017 kompatibilitás

A VBexpress 10 verzió AutoCAD 2007-től AutoCAD 2017-ig bezárólag minden AutoCAD programmal működik. Az AutoCAD 2017 programmal csak a 10-es verzió működik, a korábbi verziók nem. A 10-es verzió használatára csak a programfrissítés megvásárlásával lehet áttérni.

#### Windows 10 kompatibilitás

A VBexpress 10 verzió fut a Windows 10 rendszeren is, a Windows 10-es kompatibilis AutoCAD verziókkal is (2017). Csak 64 bites változatban készül. Csak a VBexpress 9.0 és 10-es verzió fut a Windows 10-es rendszeren, korábbi verziók NEM.

## VBexpress 10.0 újdonságai

- Módosított gyűrű irányú komplett vasfekvés,
- Táblázat a Vas feliratban
- Új menüpont objektumok helyi menüjében, Stílus/Blokk módosítása
- Bővített Vonallánc eszközök
- Új lehetőségek az Ellenőrző Megjelenítés esetén Állapot mentése
- stb.

#### Szereltvas

A Szereltvas készítés lehetőségei bővültek.

- vas felirat nélküli másolása lehetséges úgy is, ha a CTRL gombot tartjuk nyomva (eddig csak az ALTal ment)
- a létrás vas kontúrhoz való nyújtása során, amenynyiben nem merőleges a kontúr a vasra, a program felajánlja, hogy változó hosszúságú vasat csinál belőle. Ez nem újdonság, de most U alaknál és kengyelnél nem csak az egyik szárat állítja változóra hosszúságúra, hanem a másikat is.
- gyűrű irányú komplett vasfekvésnél megjeleníti a teljes kört, melyből csak 1 a tényleges vas, a többi szaggatott ív. (eddig csak a vas jelent meg)
- ha a leszabási rajz részhossz-feliratának fogópontját mozgatjuk, akkor a SHIFT gomb megnyomására az visszaugrik a helyére

# 2x1Ø10 7 6 2x1Ø10 felül

Gyűrűirányú, vasak kiosztása, új megjelenés

#### Táblázat a Vas feliratban

A létra, a vas, vagy a referencia feliratába beleilleszthető az adott vashoz tartozó hosszakat tartalmazó táblázat, ilyenkor a kiválasztott felirattagban a (\$tb) formátumstringet kell használni.

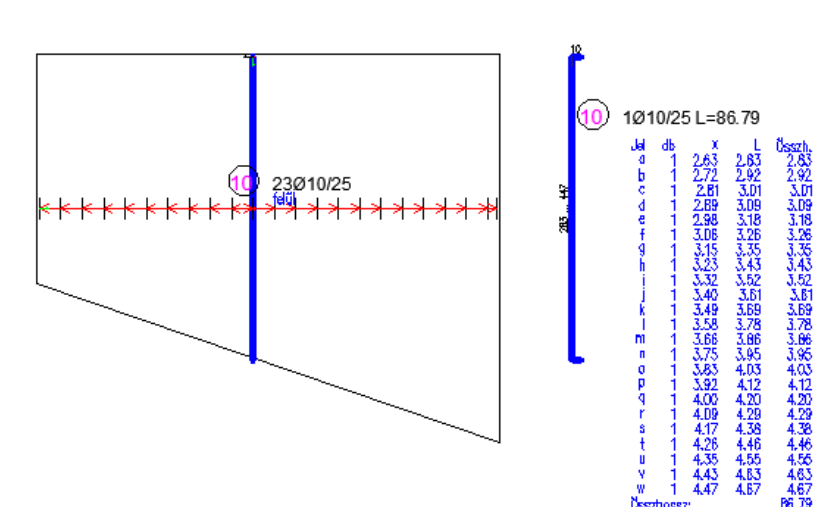

# Módosított komplett vasfekvés

2x1Ø10(

## Új menüpont objektumok helyi menüjében

#### Stílus/blokk módosítása...

Ezzel a funkcióval interaktív módon módosíthatjuk a kinézet/tartalom beállításait. A funkció megmutatja, hogy az adott komponens melyik panel melyik részével módosítható. Ez főleg azoknál hasznos, akik kezdők, vagy nem használják gyakran a programot így nehezen találják meg, hogy hol kell módosítani. A **Segítségnyújtás** ... panel eligazít a lehetőségekben. A kiválasztott módosítás végrehajtásához csak a megfelelő **kék linkre** kell kattintani a panelen. A kiválasztás után a megfelelő panel megfelelő része jelenik meg a kívánt módosításhoz.

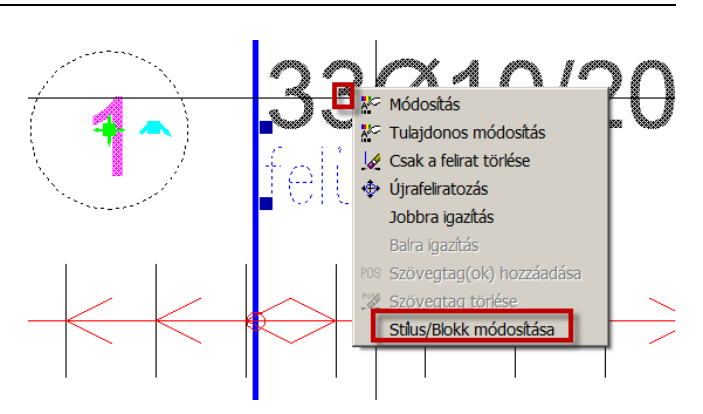

Új, hasznos menüpont az objektumok helyi menüjében

#### Lássunk egy-két példát

#### Vaskiosztáson

A Vasat jelölő vonalszakasz módosításához a következőt kell tennünk:

- 1. Jobb egérgombbal kattintunk a egyik Vasat jelölő vonalszakaszon.
- 2. A felugró helyi menüben kiválasztjuk a Stílus/Blokk módosítás parancsot.
- A megjelenő Segítségnyújtás a kiválasztás alapján panelen megnyomjuk a <u>Módosíthatja a stílus beállí-</u> tásait kék linket.
- 4. A Kiosztási stílusok panelen pirossal keretezve jeleni meg az a rész, ahol módosíthatjuk a kiválasztott alkotóelemet.

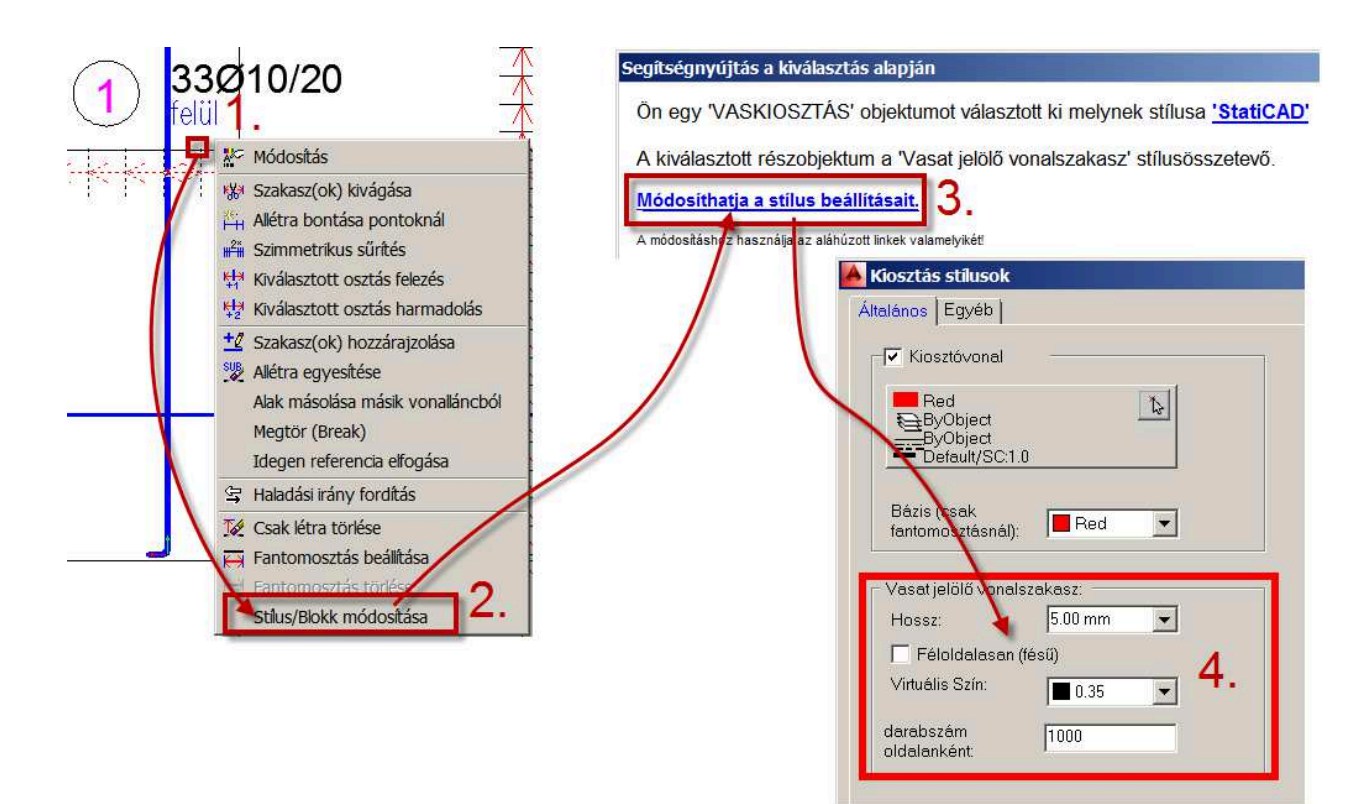

#### Kiosztási létra szövegén:

- 1. Kattintsunk jobb egérgombbal a létrafelirat első tagján.
- 2. A megjelenő Helyi menüből válasszuk a Stílus/Blokk módosítás parancsot.
- 3. Megjelenik az alábbi Segítségnyújtás panel.

| Segítségnyújtás a kiválasztás alapján 🛛 🔍 🗙                                                                                                    |
|----------------------------------------------------------------------------------------------------|
| Ön egy 'FELIRAT' objektumot választott ki melynek stílusa 'Fehérhez'                                                                                                    |
| A kiválasztott részobjektum a 'Első szövegtag' stílusösszetevő.                                                                                                    |
| Ha a szöveg <b>kinézetét</b> (színét, nagyságát, betűstílusát) kívánja módosítani:<br>Módosíthatja a <u>feliratstílus beállításait.</u>                                                                                                    |
| <ul> <li>Ha a szöveg tartalmát kívánja módosítani:</li> <li>1. Egyedileg módosíthatja <u>ennél az egy feliratnál</u></li> <li>2. Vagy módosíthatja az <u>objektumdefaultoknál</u> a 'VASKIOSZTÁS' objektumhoz tartozó default formátumstringet, ami az összes 'VASKIOSZTÁS'-feliratot érinti!</li> </ul> |
| A módosításhoz használia az aláhúzott linkek valamelvikét <sup>i</sup>                                                                                                    |
| Cancel                                                                                                    |

Stílus/Blokk módosítása parancsra megjelenő Segítségnyújtás... panel

A panelen ebben az esetben többfajta/többszintű módosítást végezhetünk. Kék link jelzi a lehetőségeket:

- 1. módosíthatjuk a szöveg kinézetét a Feliratstílusban
- 2. módosíthatjuk a szöveg tartalmát a Feliratban, egyedi felirattá tehetjük
- 3. módosíthatjuk a szöveg alapértékeit az Objektumdefaultoknál

Minden választás uán feljön a megfelelő panel, és piros-fehér villogó keret jelzi HOL kell végrehajtanunk a módosítást.

| 📥 Felirat stílusok                                                    |                                                             |                                                                                                    |
|-----------------------------------------------------------------------|-------------------------------------------------------------|----------------------------------------------------------------------------------------------------|
| Általános POS FELIRATOK 1-3 tag                                       | ELIRATOK 4-6 tag                                            |                                                                                                    |
| ▼ 1.TAG<br>By 0.25<br>ByObject<br>Default/SC:1.0<br>3 0mm X_TTFAnal10 | 2.TAG Blue ByObject ByObject Default/Sc:1.0 2.5mmXSimplex07 | Felirat Objektum tulajdonsågai : (1 OBJEKTUM)           Feliratstilus:         Formålunstingek           Scale faktor:         1.00           2.tag         \$in |
| Behúzás: 0.00 mm 💌 🔜                                                  | Behúzás: 0.00 mm 💌 📃                                        | Összekőtés: Automatikus 🗸 ditag                                                                                                    |
| Sorköz: AUTO 🔽 📃                                                      | Sorköz: AUTO 🔽 📃                                            | Lábhossz: m) 200.00 5 tag                                                                                                    |
| Helyzet NORMÁL 💌                                                      | Helyzet: NORMÁL 💌                                           | Jel: 1 6 tag                                                                                                    |
| Formátum: Obj.Defból 🙀                                                | Formátum: Obj.Defból 🙀                                      | Emelet 🗾 🔤 🗌                                                                                                    |
|                                                                       |                                                             | OK Cancel Tegye a szövegtagokat a default pozicióba                                                                                                    |

1. Feliratstílus módosítása esetén

2. A felirat egyedi módosítása esetén

| BJEKTUMTÍPUS:                              | Automatikus pozicionálás                                              | Felirat létrehozási          | Felirat létrehozási tulajdonságai |      |  |
|--------------------------------------------|-----------------------------------------------------------------------|------------------------------|-----------------------------------|------|--|
| ELOREGYARTOTT GERENDA<br>■ RÉSZLET METSZET | Posszámképzés:                                                        | Stílus:                      | StatiCAD                          |      |  |
|                                            | Kezdő X (\$##).                                                       | Összekötés:                  | Automatikus                       | -    |  |
| VASKIOSZTÁS                                | Objektum létrehozása                                                  | - Szövegirány:               | Párhuzamos                        | -    |  |
| HEGESZTETT HÁLÓ                            | Szín: ByLayer _                                                       |                              |                                   |      |  |
| BÉLÉSTEST                                  | Fólia: X_LEADER                                                       | - Folia ulotag.              |                                   |      |  |
| KONTÚROBJEKTUMOK                           | Tárgyraszter.                                                         | Feliratozás                  | az objektum létrehozás            | akor |  |
| BÁZISPONT                                  | <u>_</u>                                                              | Automatikus                  | egygrippontos felirat             |      |  |
| INTELLIGENS LINEÁRIS KÓTA                  |                                                                       | Nincs kinyila                | izás                              |      |  |
| RAJZKERET                                  |                                                                       | Felirattag a                 | default helyre                    |      |  |
| SZELVÉNY                                   | ALAPTULAJDUNSAGUK                                                     | Posjeitoi ba                 | ira igazitott telirat             |      |  |
| KOTOFLEM                                   |                                                                       |                              |                                   |      |  |
| MARDAT                                     |                                                                       |                              |                                   |      |  |
| VARRAT                                     |                                                                       |                              |                                   |      |  |
| -VARRAT<br>-FURAT<br>-ALKATRÉSZEK          | Default A Alternativ                                                  |                              |                                   |      |  |
| –VARRAT<br>–FURAT<br>∃ALKATRÉSZEK          | %a Default A Alternativ                                               |                              |                                   | _1   |  |
| -VARRAT<br>-FURAT<br>ALKATRÉSZEK           | I. tag:     tag:                                                      | []%%c\$fi^3.0\$ii[/\$ok^2.0] |                                   |      |  |
| -VARRAT<br>-FURAT<br>⊇ ALKATRÉSZEK         | Sta Default Atemativ )<br>1. tag:<br>2. tag: [\$s?[\$six]\$dx^2.0\$u? | []%%c\$fi^3.0\$il[/\$ok^2.0] |                                   |      |  |

3. Objektum alapértékek esetén

#### Vonallánc eszközök

**Töréspont beillesztése** működik a buta vonallánc létra referenciára is

az **Egyesítés vonallánccá** parancsa sokkal több esetet kezel mint eddig, pl. két vas "összeadása" vagy létra hoszszabbítása vonallal stb... a legtöbb objektumra értelemszerűen működik.

# **Részlet objektum**

- sok részletet és részlethivatkozást tartalmazó rajznál jelentős (akár 200% os) teljesítménynövekedés megnyitásnál, mentésnél, regennél stb..
- részletobjektum hivatkozásnál újfajta megjelenítési mód: körcikk 150

# Alkatrész objektum

- az alkatrész objektumnál a multiplikátorhoz bekerült váltógomb segítségével a multiplikátor származtatható a részlet objektumból is. Az alkatrészblokk beillesztési pontja határozza meg, hogy melyik részletobjektumhoz tartozik.
- %SK\_Z módosító értelmezése alkatrész táblázatnál (a vastáblázattal analóg módon)

# Új beállítási lehetőségek

A I/O -> Programműködés beállításainál:

Új kapcsolók, amivel bizonyos (alapból engedélyezett) funkciókat tilthatunk le.

| <ul> <li>Nyújtásnál nincs ajánlat a változó hosszra módosításra</li> <li>✓ Buboréksúgó a dialógusoknál</li> <li>✓ Vonszolásnál sárga vektorvonal rajzolása</li> </ul> |  |
|----------------------------------------------------------------------------------------------------|--|
| Az alábbi alapfunkciók letiltása                                                                                                    |  |
| Buboréksúgó a dialógusoknál                                                                                                    |  |
| Az alábbi többlettunkciók engedélyezése                                                                                                    |  |

## Új formátumstringek

\$5?[...]: új feltételes formátumstring tag a szintkótánál

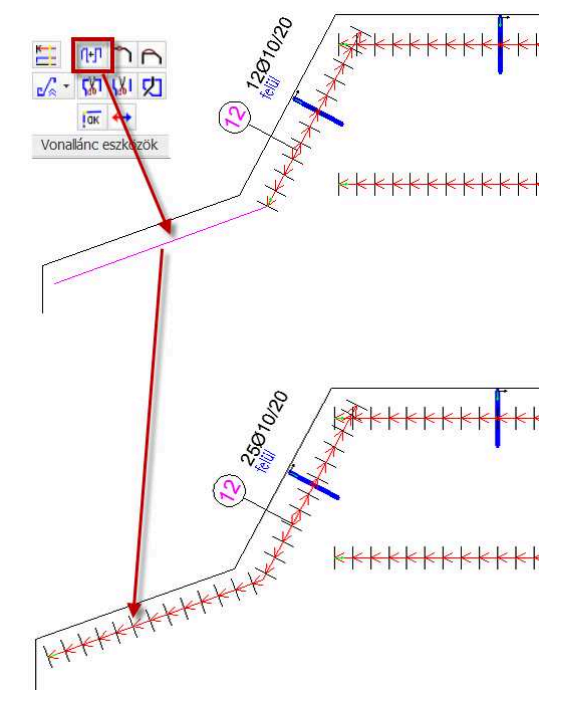

Létrahosszabbítás Egyesítés vonalláncá paranccsal

#### VB MunkaAsztal

#### Hiba ellenőrzés, POS keresés

- a jelölőlánc-objektumok POS keresés esetén X koordináta szerint mennek végig a csomópontokon, így esetenként szebb a kinézetük, mivel nem keresztezik egymást.
- hibás formátumstringek megjelölése

#### Stílusok, beállítások exportja/importja

 a funkció most már kezeli a SHAPE (Alakos) vonaltípusokat is.

**Blokkban lévő szöveg, attribútum módosítás** parancs már kezeli a blokkban lévő speciális texteket is (főleg konszignációs blokkoknál hasznos)

#### Telepítés

A telepítő most már figyelembe veszi, ha valaki egy Auto-CAD alá több nyelvi verziót telepít.

A VBexpress képességit bemutató AVI fájlok letölthetők a <u>www.staticad.hu</u> honlapról. Ezek a filmek látványosan mutatják be a program szolgáltatásait és annak használatát. Magyarázó szövegek pontosítják a funkciók és panelek értelmezését.

# Új lehetőségek az Ellenőrző Megjelenítés esetén

# Állapot mentése

Az **Ellenőrző megjelenítés** dokkolható paneljén most már lehetőség van egy-egy beállítás **elmentésére**. Az elmentett beállítások gyorsan visszaállíthatóak. Ezzel a fejlesztéssel sokkal több lehetőség áll rendelkezésre mint a rétegállapot- vezérléssel, hiszen itt nem csak vasalási réteg alapján kapcsolhatjuk ki/be a megjelenítést, hanem átmérő, alak stb.. szerint is.

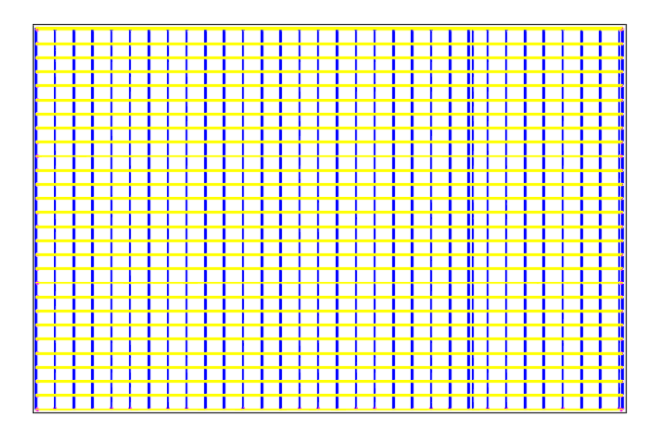

Ellenőrző megjelenés átmérő szerinti színezéssel

#### Ellenőrző megjelenítés

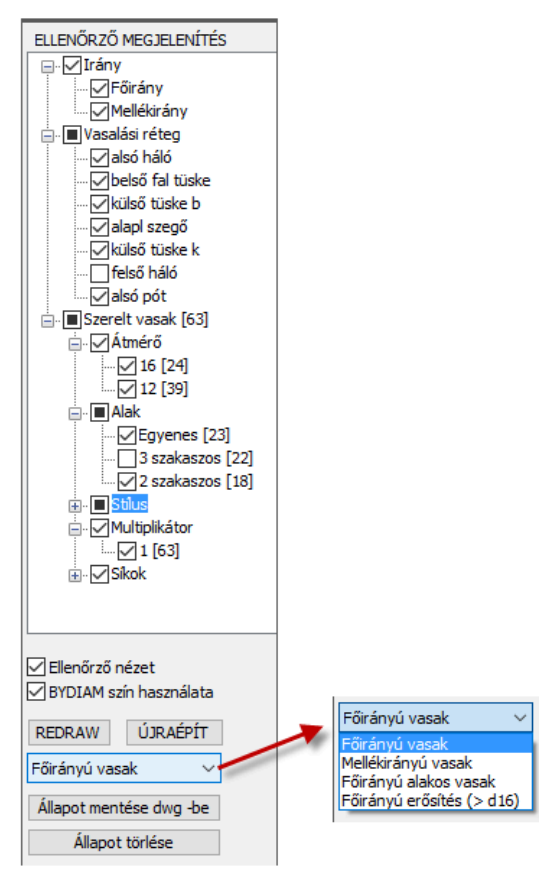

Ellenőrző megjelenítés panel további lehetőségei

# STEELexpress újdonságai

A STEELexpress-ben ugyanúgy használhatók azok az általános fejlesztések, amelyek nem szakág-specifikusak, hanem a működéssel és a terv (rajz) kiadásával, elkészítésével kapcsolatosak.

## STEEL specifikus fejlesztések

**Új szelvénycsalád**: az **Rv** jelű perforált lemez, jellemzője a kerek lyukak áltós elhelyezkedésben; ennél a lemeznél a program a súly számításánál NEM veszi figyelembe a perforációt, a valósnál nagyobb tömeg (tömör tömeg) jelenik meg a táblázatban is.

# Zsaluterv modul 4.0

A VBexpresshez kifejlesztett új modul, a Zsaluterv modul már a 3.0 verziójába lépett. Ez a modul szervesen illeszkedik a program filozófiájához, felépítéshez. Mivel nincs minden VBexpress felhasználónak szüksége rá, ezért **opcionálisan** vásárolható meg. (Lásd árlista) Modulról bővebb ismertető készült, amely a felhasználók rendelkezésére áll.

## A Zsaluterv modult használók most automatikusan és ingyenesen használhatják a 4.0 újdonságait.

# Zsaluterv modul újdonságai

- ajtó/ablakhoz tartozó konszignációs blokk
- metszetjel objektumhoz helyi menü
- kör kontúrú sraffozásból is készülhet kontúrobjektum
- körpillér vagy köráttörés objektum tárgyraszterjei kiegészültek a QUAD és CEN pontokkal

A Zsaluterv objektumok képességeit és használatát bemutató filmek (AVI) letölthetők a <u>www.staticad.hu</u> weblapról. Filmek bemutatják a Felületkontúr, a Födém és a Fal objektumtok alapvető képességeit.